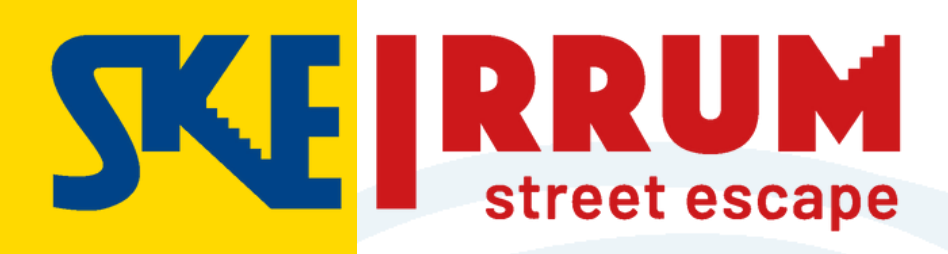

# PRACTICAL GUIDE

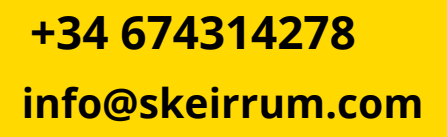

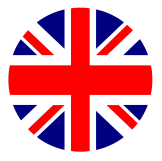

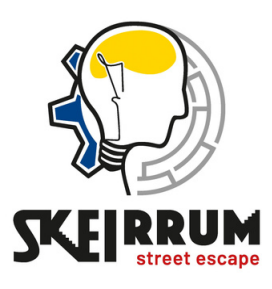

SKEIRRUM

# **WEB ACCESS**

### > www.skeirrum.com

What is Skeirrum How it works Activities Follow Us 🛛 🔇 🔤 🚛 🏪

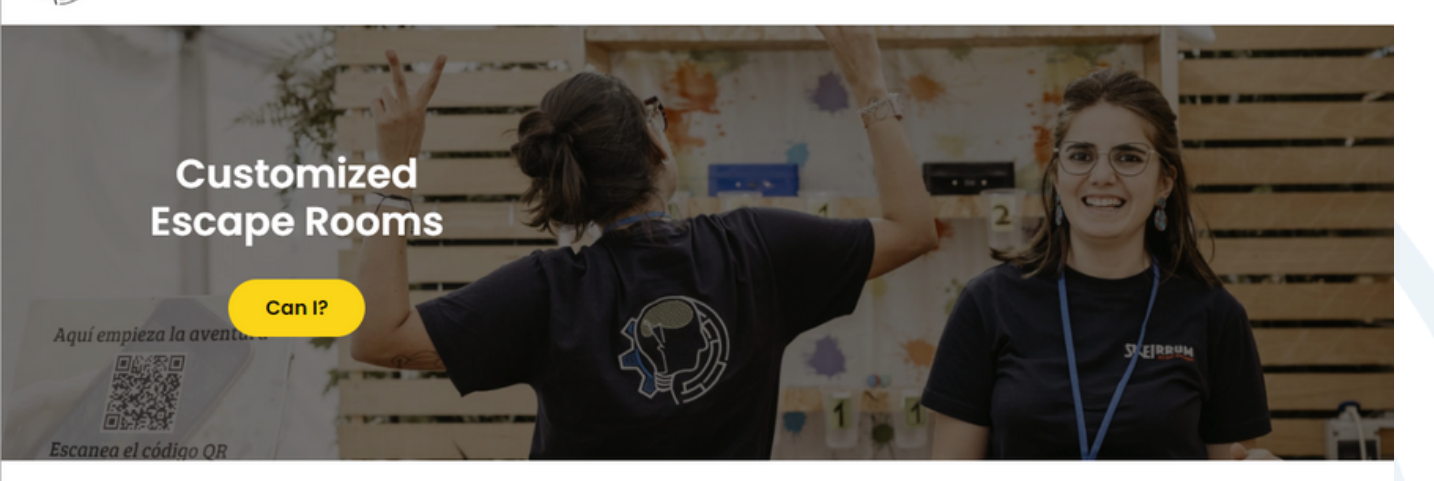

You've landed at Skeirrum Are you looking for a unique and thrilling experience?

# 1.SELECT THE EVENT

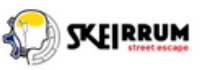

What is Skeirrum How it works Activities Follow Us

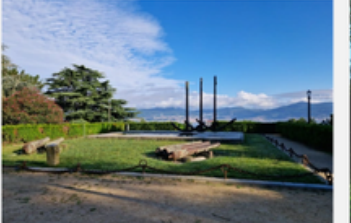

#### **Redescubre Galicia**

Rerescubre Galicia é un reto que propón descubrir a gastronomía, cultura, historia, xeografía, etc. de Galicia a través dun xogo. Quizá descubrás cousas que non sabías. Apuntaste?

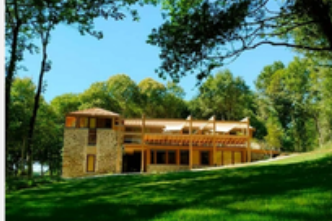

#### Wolf's Lair

Welcome to Wolf's Lair! Are you ready to discover all the secrets hidden in this house? The goal is to uncover the secret that "Pepa the wolf" left behind in her rush to escape.

Description

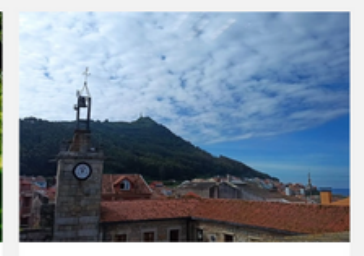

#### Atrapados en A Guarda

¡Bienvenid@s a atrapados en A Guarda! Prepárate para poner a prueba tus habilidades mentales y físicas mientras te sumerges en una emocionante aventura en uno de los pueblos más turísticos de Galicia.

Description

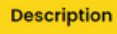

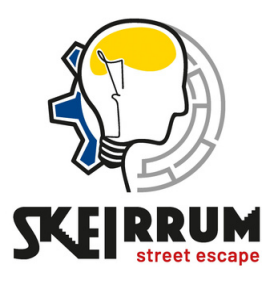

# 2. SIGN UP FOT THE EVENT

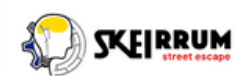

What is Skeirrum How it works Activities Follow Us 🛛 🔇 🔜 🍈

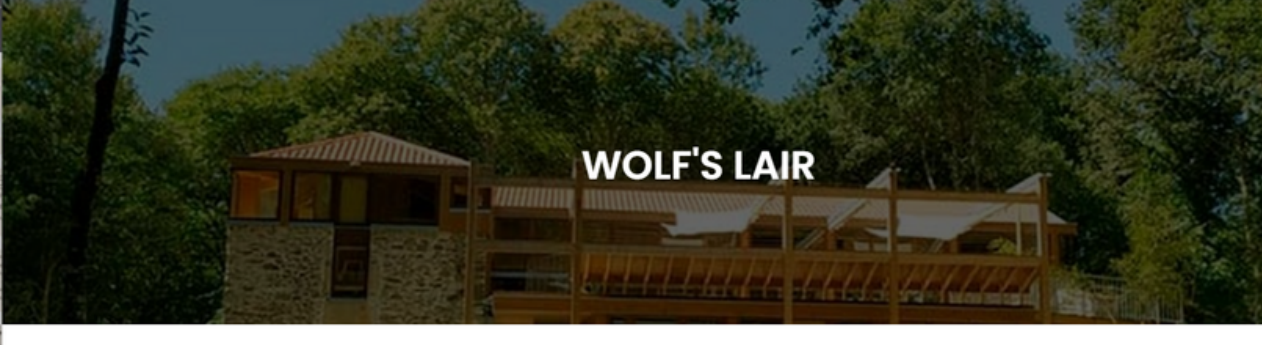

Description

Welcome to Wolf's Lair! Are you ready to discover all the secrets hidden in this house? The goal is to uncover the secret that "Pepa the wolf" left behind in her rush to escape.

Sign up for the event

# 3. CREATE A USER OR A GUEST

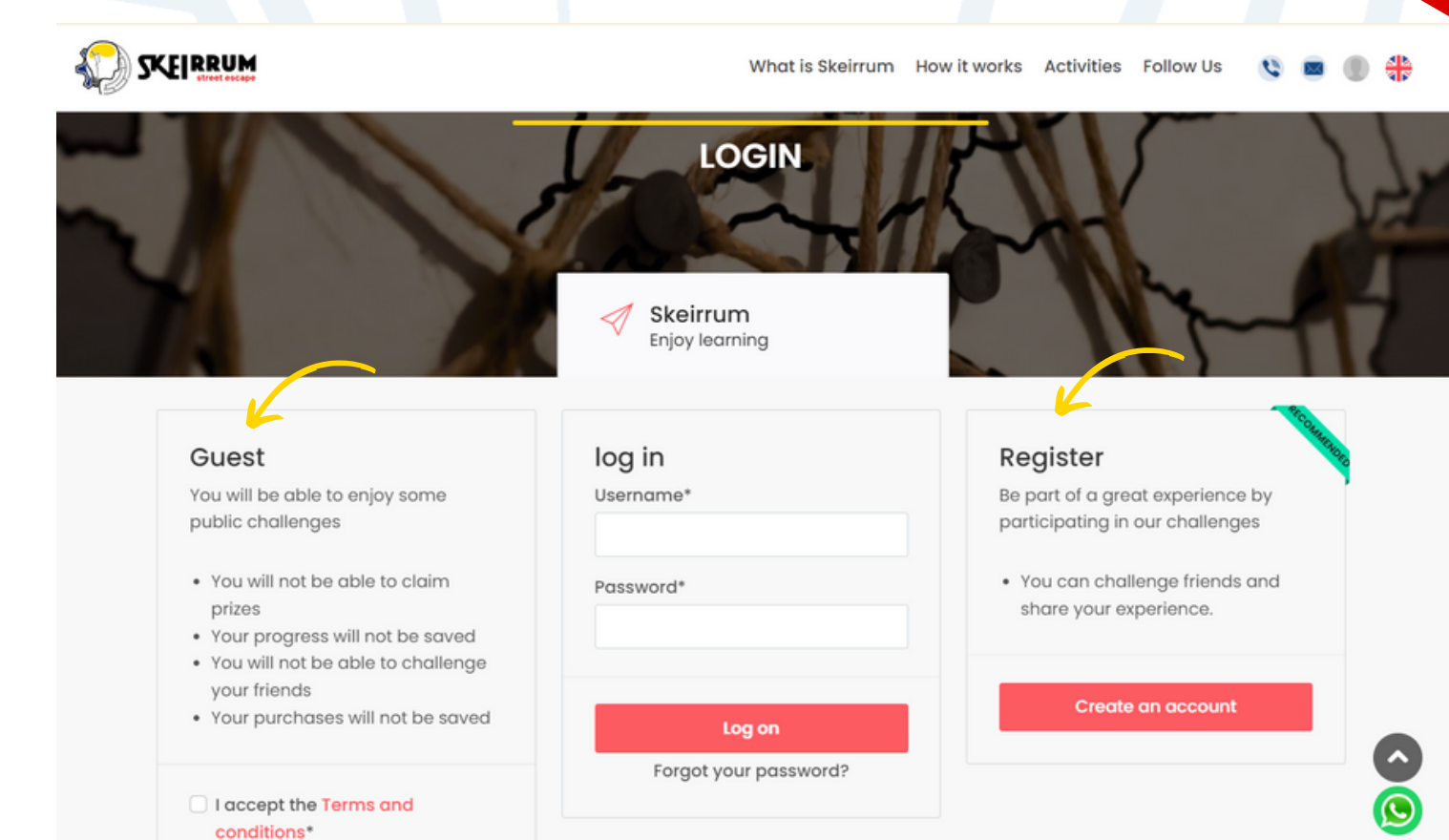

## 4. SELECT GAME MODE

If you choose the group option (2 to 6 players)

You all have to login with **the same team** name

|                                                                                                    |                                                          | What is Skeirrum How it works Activities Follow Us 🔇 🔤 🌒 🛟                            |
|----------------------------------------------------------------------------------------------------|----------------------------------------------------------|---------------------------------------------------------------------------------------|
| Sign up for the event                                                                                                    |                                                          | Choose modality:                                                                      |
| Active 6 Challenges                                                                                                    | Individual                                               | In Group                                                                              |
| Welcome to Wolf's Lair! Are you ready to<br>discover all the secrets hidden in this house?<br>The goal is to uncover the secret that "Pepa the<br>wolf" left behind in her rush to escape. | You will be the only responsible<br>Sign up individually | Progress will be shared among all<br>(grupos de hasta 6 personas)<br>Nombre del Grupo |
| Players must scan the codes and follow the clues to discover what mysteries the house                                                                                                    |                                                          | Join this group                                                                       |
|                                                                                                    | 5. CONF                                                  |                                                                                       |

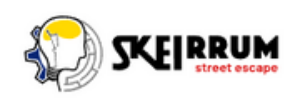

What is Skeirrum How it works Activities Follow Us

#### Are you going to join as an Individual?

As soon as you confirm, star counting time

Return Confirm

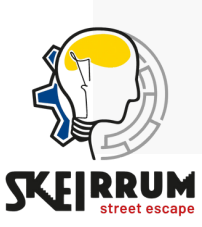

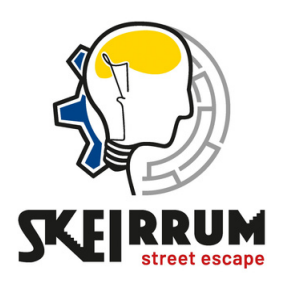

**INSIDE DE GAME** 

# 1. FOLLOW ACCESS INSTRUCTIONS

### TYPES OF ACCESS TO THE CHALLENGES

## ACCESS BY QR

- ACCESS BY GEO
- ACCESO BY QUESTION

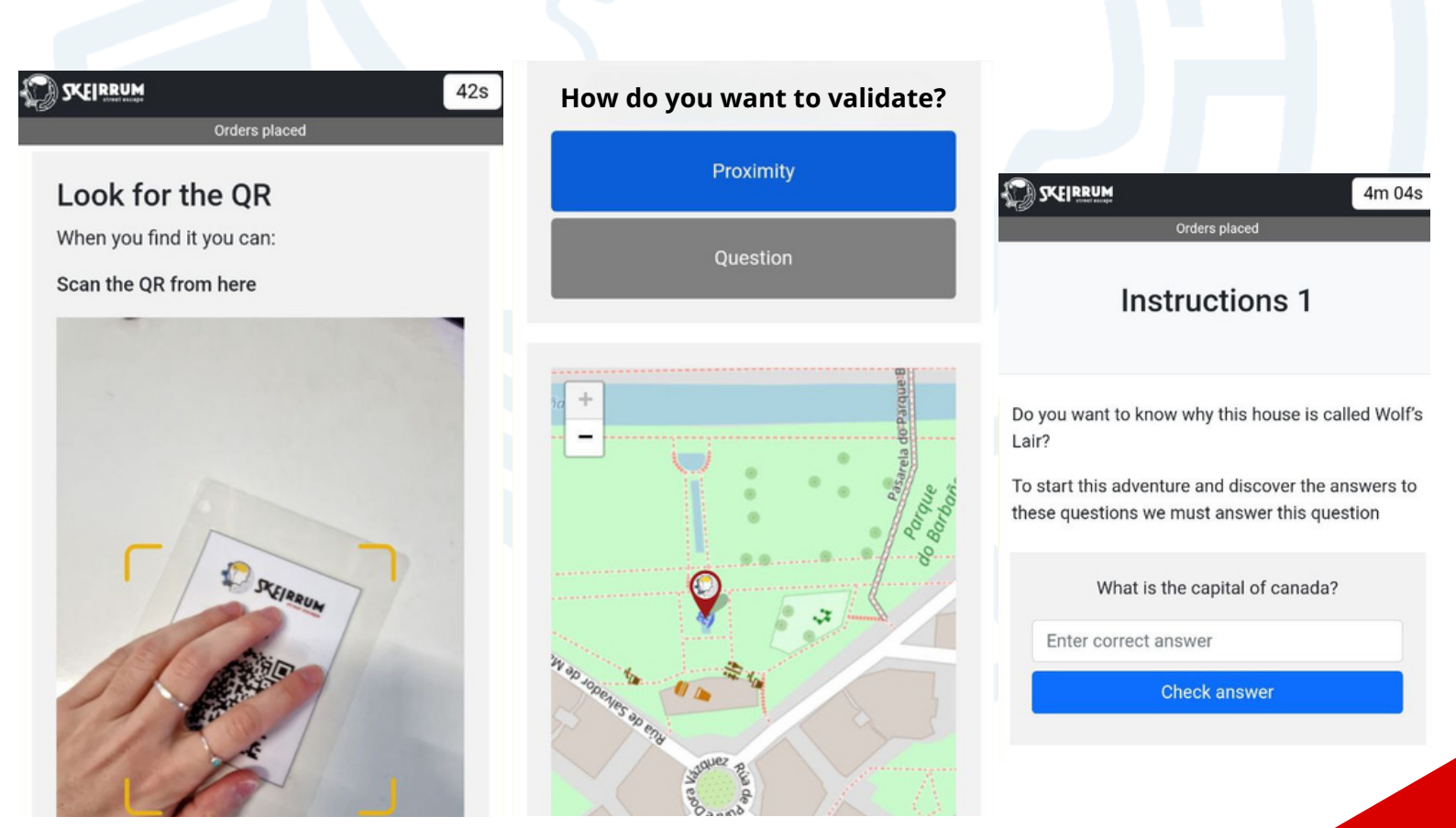

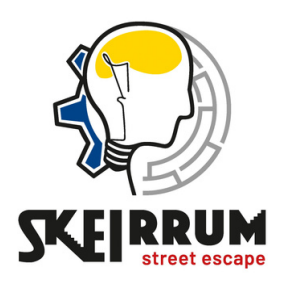

## 2.SOLVES THE CHALLENGES

#### How?

Challenge 4

1. REED THE TEXTS CAREFULLY Next to the door through which the mysterious guests escaped, Alejandro put up a poster revealing the identity of one of the guests... Will you be able to find out who it is?

|                        | *                                     |
|------------------------|---------------------------------------|
| In his struggle to esc | ape, he dropped a solid gold piece,   |
| which she had appar    | rently taken in his previous thefts.  |
| The owners of the h    | ouse, in their attempt to hide all    |
| their belongings       | s, also hid this precious object.     |
| 1                      | X                                     |
| - / \                  | ~                                     |
| The story tell that I  | Pepa tried to return several times to |
| retrieve her gol, but  | was never able to get back into the   |
| house. So the gol      | coin was left forgotten, hidden       |
| somewhere in the       | e rural house "Abeir ] da Loba"       |

Hints

Do you need a little push to move forward?

Get a hint 1 (Penalty 5 minutes)

**3. INTRODUCES THE SOLUTION** 

2. ASK FOR HINTS IF NEEDED

#### Solution

(3 remaining attempts. If they are used up, this test shall be skipped.)

Enter answer

Check answer

# **\*YOU HAVE THREE ATTEMPTS, THEN THE CHALLENGE IS AUTOMATICALLY SKIPPED AND PENALIZED IN TIME.**

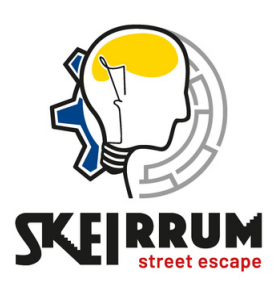

## **3.FINISH AND CHECK THE RESULTS**

#### 1. REED THE FINAL MESSAGE

SKEIRRUM

## Congratulations, you have completed all the challenges.

Nowadays we still don't know why Pepa the Wolf was so fond of that gold coin, but what we do know for sure is that it wasn't a piece of gold like any other just because of the eagerness she put into trying to recover it.

Challenge score:

Runtime 33m 8s Penalty 2h 5m Total 2h 38m 8s

## 2. CHECK YOUR TIME

## 3. FIND YOUR POSITION IN THE RANKING

#### Ranking

| 1 | <b>marpoluc</b><br>16/02/2024 12:16   | 4m 5s   |
|---|---------------------------------------|---------|
| 2 | <b>Olga</b><br>09/02/2024 22:21       | 6m 3ls  |
| 3 | <b>Zipri</b><br>14/02/2024 21:32      | 12m 45s |
| 4 | Fatilalarala<br>25/02/2024 13:52      | 13m 5s  |
| 5 | rickyec86<br>16/02/2024 23:00         | 16m 18s |
| 6 | guest_002559<br>28/02/2024 18:11      | 16m 55s |
| 7 | <b>danivila21</b><br>26/02/2024 13:12 | 21m 9s  |

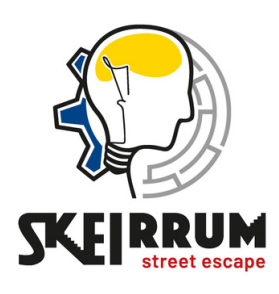

## **4.GIVE US YOUR OPINION**

#### 1.IT GOES JUST BELOW THE RANKING AND CLICK

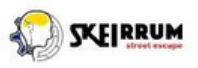

Harr

#### Description

If you want to leave a comment click here HERE

| Give your feedbo | ack |
|------------------|-----|
| Comment          |     |
|                  |     |
|                  |     |
|                  |     |
|                  |     |
| Valuation        |     |
| 5 (high)         |     |
|                  |     |

Send a comment

### 2. GIVE US YOUR OPINION TO KEEP IMPROVING

## 3. ATTACH A PHOTO IF YOU WISH

If you wish, you can upload a photo of your participation.

Select file

Non ...nado

Attach photo

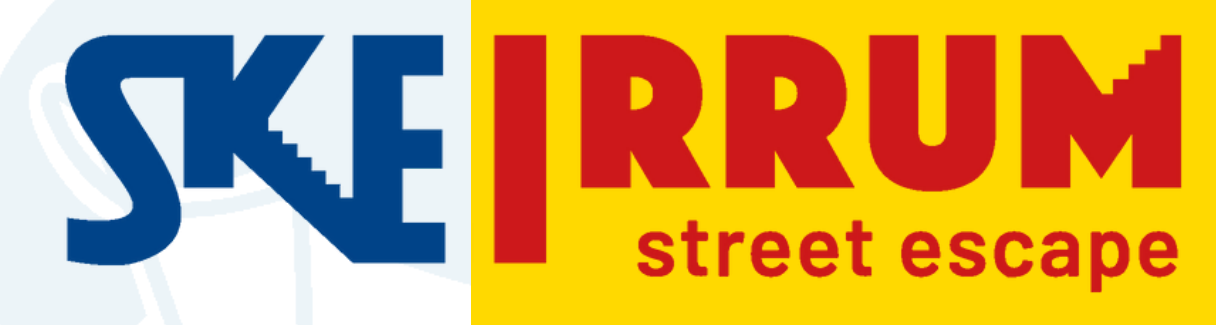

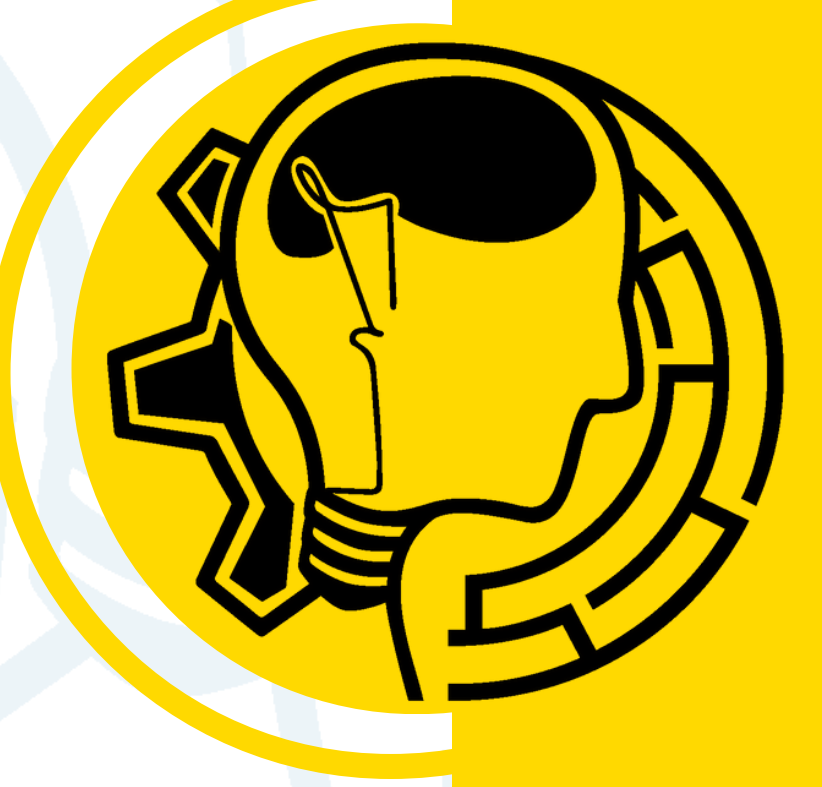

+34 674314278 info@skeirrum.com